## Job Aid: CCC<sup>®</sup> UpdatePlus Settings

**Overview** This document describes how to enable and set up CCC° UpdatePlus to provide real time status updates to your customers via email or SMS text message (Repair Status). UpdatePlus settings allow you to enable data sharing with specified insurance companies for CSI surveys.

> UpdatePlus settings are found on www.cccone.com and can be accessed via CCC<sup>®</sup> Estimating or Repair Workflow or directly from the web. Messaging (Repair Status, Appointments) and Web View settings are all available from this site or within Repair Workflow. The general process is shown below.

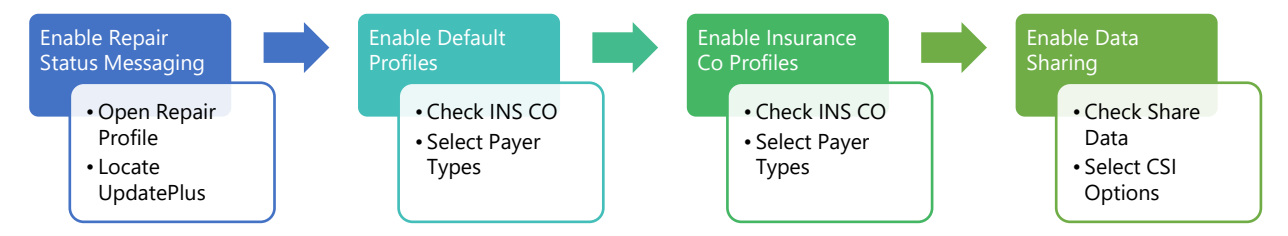

The remainder of this job aid walks through each step of the general process.

Note: This job aid provides general instructions. For carrier-specific settings, see the carrier-specific job aid provided during implementation.

#### Activate Within the application, go to Repair Facility Profile Settings (Configure, Profiles), **UpdatePlus** locate UpdatePlus under Repair Management, and click on the arrow to open a new browser window. www.cccone.com will open automatically to the UpdatePlus settings as shown below.

Note: Launching within the application allows for Single Sign On. If you go directly to www.cccone.com, you will be asked to login in again.

Click the Enabled button for both Repair Status Messaging and CSI Messaging to activate all the UpdatePlus functionality. Click Save.

| Settings > UpdatePlus<br><b>UpdatePlus</b>                      |                                                                      |                                                        |
|-----------------------------------------------------------------|----------------------------------------------------------------------|--------------------------------------------------------|
| MESSAGING WEB VIEW                                              | _                                                                    | _                                                      |
| Appointment Messaging<br>Send appointment messages to consumer. | Repair Status Messaging<br>Send repair status messsages to consumer. | CSI Messaging<br>Send CSI survey messages to consumer. |
| LEARN MORE                                                      | Enabled                                                              | Enabled                                                |

Continued on next page

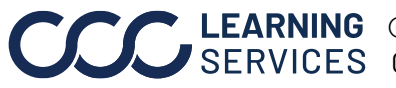

**LEARNING** ©2015-2022. CCC Intelligent Solutions Inc. All rights reserved. SERVICES CCC° is a trademark of CCC Intelligent Solutions Inc.

Default Once UpdatePlus is enabled, a **Default Profile** is automatically created for use **Profiles Setup** with newly created workfiles. The Default Profile settings apply to **all** workfiles unless superseded by an Insurance Company UpdatePlus profile.

| Settings > UpdatePlus<br>← UpdatePlus                                                |                   |          |           |              |          |        |               |                                                                                    |
|--------------------------------------------------------------------------------------|-------------------|----------|-----------|--------------|----------|--------|---------------|------------------------------------------------------------------------------------|
| DEFAULT SETTINGS                                                                     |                   |          |           |              |          |        |               |                                                                                    |
| The following settings will be used by default on newly created workfiles.           |                   |          |           |              |          |        |               |                                                                                    |
|                                                                                      |                   | SEND     | REPAIR ST | ATUS WH      | en payer | IS (Ì) |               | CSI                                                                                |
| Note: We recommend leaving the default options as is for both Repair Status and CSI. | Insurance Company | Internal | Warranty  | Self Pay     | Fleet    | Other  | Not Specified | Send Survey<br>(Assignment)<br>Send Survey<br>(Non-assignment)<br>Service Recovery |
| Default                                                                              | $\checkmark$      |          |           | $\checkmark$ |          |        | $\checkmark$  |                                                                                    |
|                                                                                      |                   |          |           |              |          |        |               | (i) (i)                                                                            |

#### Next, it is always a good idea to also create a **No Insurance Company profile** No Insurance for workfiles that are not associated with a carrier. Company Profile

| Step | Action                                                                              |
|------|-------------------------------------------------------------------------------------|
| 1    | Scroll down to the <b>Insurance Settings</b> section.                               |
| 2    | Click or tap <b>+Add</b> to create another entry to add the "no insurance" profile. |

| Add Insurance Companies      |                                                           |                                                       |
|------------------------------|-----------------------------------------------------------|-------------------------------------------------------|
| Enter Insurance Company Name | Q                                                         |                                                       |
| [No insurance company]       |                                                           |                                                       |
| 1000                         |                                                           |                                                       |
|                              |                                                           | <b>OK</b> CANCEL                                      |
| 3 The [N<br>and th           | <b>lo insurance company]</b> opti<br>en click <b>OK</b> . | ion is the first item on the list. Click to select it |

Continued on next page

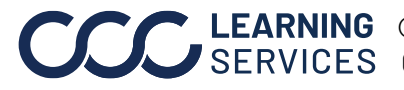

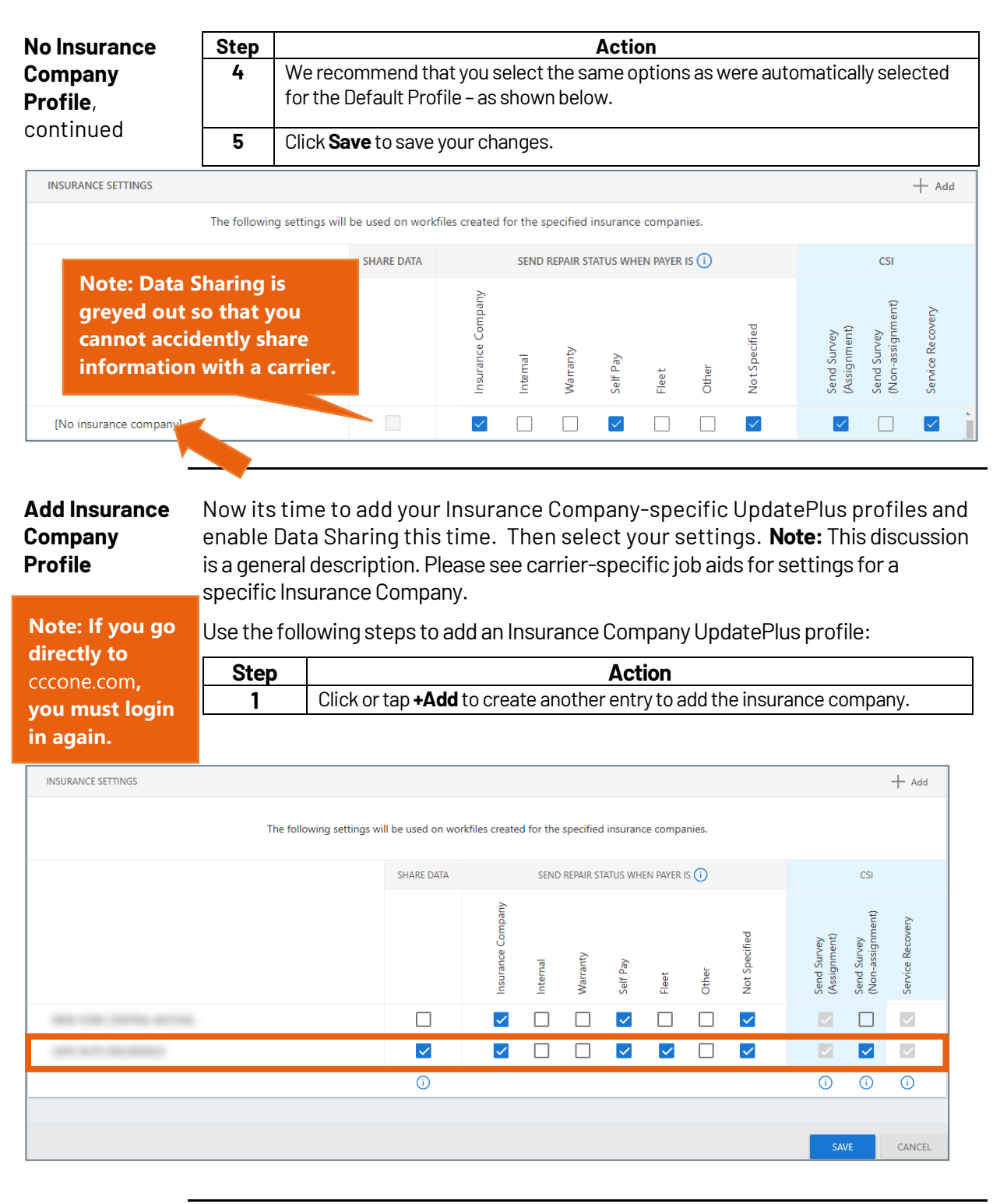

Continued on next page

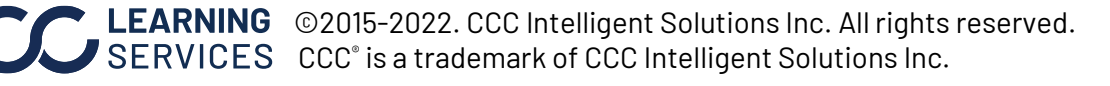

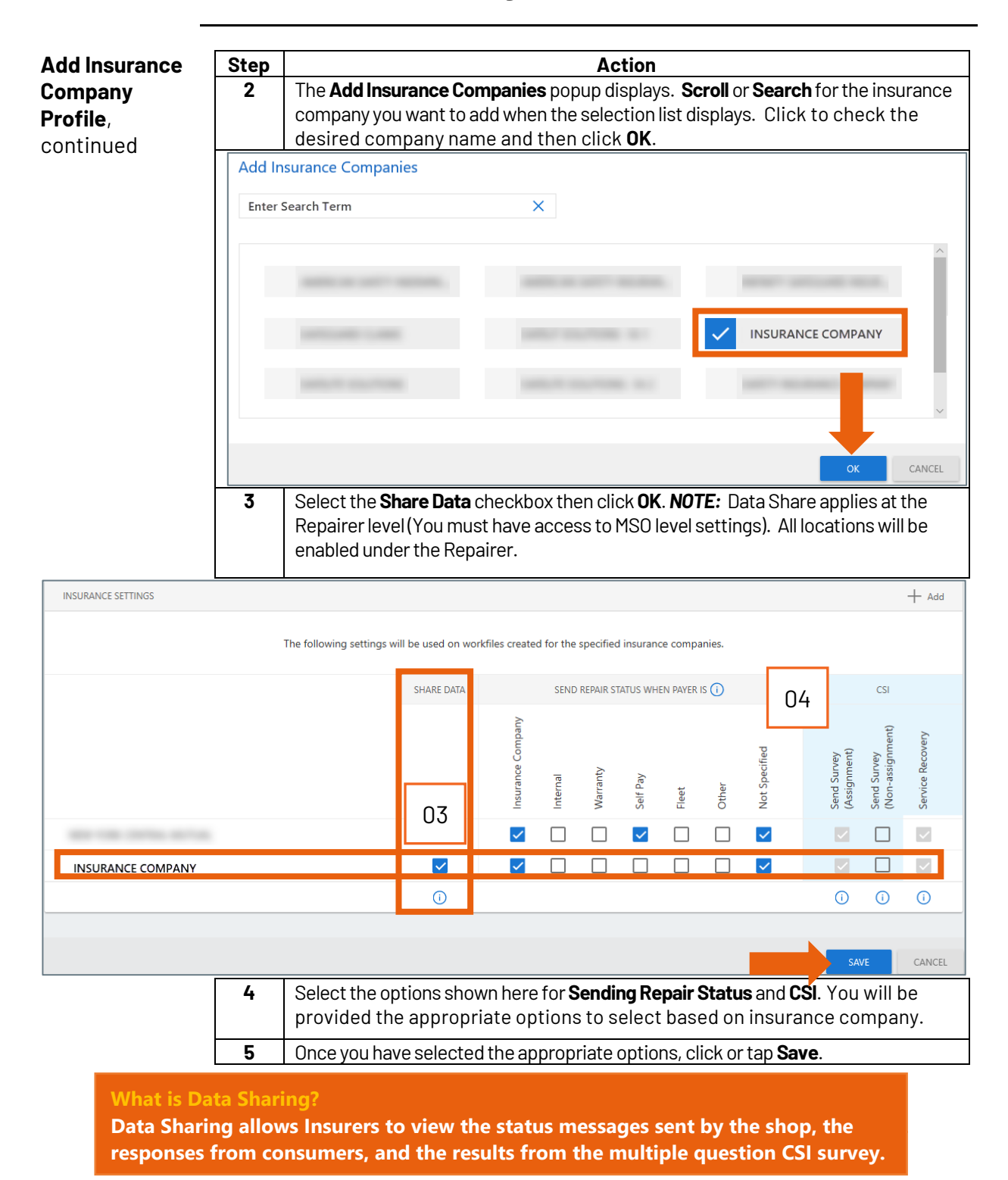

Continued on next page

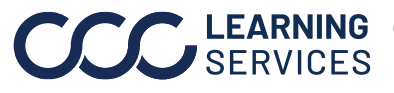

©2015-2022. CCC Intelligent Solutions Inc. All rights reserved. CCC<sup>®</sup> is a trademark of CCC Intelligent Solutions Inc.

# Job Aid: CCC® UpdatePlus Settings, Continued

| Add Insurance<br>Company<br>Profile,<br>continued | The UpdatePlus settings you have enabled for this insurance company are now active and you will be returned to the main Settings Menu. Repeat as needed for each insurance company.<br>Now let's see how it works for Appointments. |                                                                 |  |  |  |  |
|---------------------------------------------------|----------------------------------------------------------------------------------------------------|-----------------------------------------------------------------|--|--|--|--|
| Configure<br>Appointments                         | Appointments allows you to send customers Estimate and Drop-off Appointments and send updates if those Appointments change.                                                                                                    |                                                                 |  |  |  |  |
|                                                   | To configure Appointments, again return to www.cccone.com, Go to                                                                                                    | MESSAGING WEB VIEW                                              |  |  |  |  |
|                                                   | Settings and then select<br>UpdatePlus. Click or tap the<br>button to enable the feature.                                                                                                    | Appointment Messaging<br>Send appointment messages to consumer. |  |  |  |  |
|                                                   |                                                                                                    | Enabled                                                         |  |  |  |  |
|                                                   |                                                                                                    |                                                                 |  |  |  |  |
| Enable<br>UpdatePlus<br>Web View                  | Web View allows you to share repair data with your customers in real time using<br>Carwise.<br>To enable Consumer View access to the estimate, perform the following steps:                                                         |                                                                 |  |  |  |  |
|                                                   | Step         Action                                                                                                    |                                                                 |  |  |  |  |
|                                                   | <ol> <li>If needed, return to Settings and select UpdatePlus. Click or tap on the tab<br/>labeled Web View.</li> </ol>                                                                                                    |                                                                 |  |  |  |  |
| Settings > UpdatePlus                             |                                                                                                    |                                                                 |  |  |  |  |
| UpdatePlus                                        |                                                                                                    |                                                                 |  |  |  |  |
| MESSAGING WE                                      | EB VIEW                                                                                                    |                                                                 |  |  |  |  |
|                                                   |                                                                                                    |                                                                 |  |  |  |  |

Continued on next page

Disabled

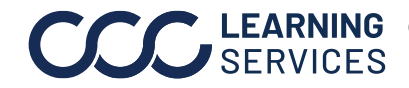

Text Message

Web View

**CCC** LEARNING ©2015-2022. CCC Intelligent Solutions Inc. All rights reserved. CCC° is a trademark of CCC Intelligent Solutions Inc.

Share web view of estimate

Send consumers URL to view the estimate from UpdatePlus messages.

| Enable                                                                                                    | Step        | Action                                                                                                    |                                                             |         |                             |  |  |
|----------------------------------------------------------------------------------------------------|-------------|----------------------------------------------------------------------------------------------------|-------------------------------------------------------------|---------|-----------------------------|--|--|
| UpdatePlus                                                                                                    | 2           | Click or tap to enable                                                                                                    | the feature.                                                | Enabled | New options will display on |  |  |
| Web View,                                                                                                    |             | the screen.                                                                                                    |                                                             |         |                             |  |  |
| continued                                                                                                    |             |                                                                                                    |                                                             |         |                             |  |  |
|                                                                                                    |             |                                                                                                    |                                                             |         |                             |  |  |
| Integrations are used and the COD       Integrations are used and the COD       Integration are used in the CoD       Integration are used in the CoD       Integration are used in the CoD       Integration are used in the CoD       Integration are used in the CoD       Integration are used in the CoD |             |                                                                                                    |                                                             |         |                             |  |  |
|                                                                                                    |             |                                                                                                    |                                                             |         |                             |  |  |
| Share estimate details wit                                                                                                    | h consumers | for                                                                                                    | Print URL on estimates Enabled                              |         |                             |  |  |
| <ul> <li>All estimates recomm</li> </ul>                                                                                                    | ended       |                                                                                                    | When enabled, print the URL on the first page of estimates. |         |                             |  |  |
| Locked estimates only                                                                                                    | /           |                                                                                                    |                                                             |         |                             |  |  |
|                                                                                                    |             |                                                                                                    |                                                             |         | SAVE CANCEL                 |  |  |
|                                                                                                    | 3           | On the left side, select whether you want to "share estimate details with consumers" for <b>all estimates</b> or for <b>locked estimates only</b> . All is recommended.            |                                                             |         |                             |  |  |
|                                                                                                    | 4           | On the right side, you can choose to <b>print the URL on estimates</b> that are shared with your consumers so that they can open the estimate in Web View. It defaults to enabled. |                                                             |         |                             |  |  |
|                                                                                                    | 5           | When finished making your selections, click or tap <b>Save</b> .                                                                                                    |                                                             |         |                             |  |  |

Continued on next page

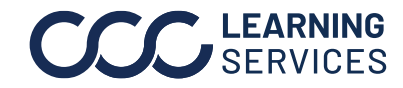

**CCC** LEARNING ©2015-2022. CCC Intelligent Solutions Inc. All rights reserved. CCC° is a trademark of CCC Intelligent Solutions Inc.

## Job Aid: Automatic Insurance Event Sync Setup

Introduction CCC° Repair Workflow users can enable automatic Event syncing for your Repair Plans.

> Why do this? By doing so, the system will automatically log Insurance Company events when Repair Plan milestones are completed. This way, you never forget to add Predefined, required events to your DRP claims.

#### Procedure To begin, open your Repair Facility Profile and scroll to the **Workflow - Repair Plans** section. Next, complete the three steps shown below.

| Profile Settings                                                                                                    | and the second second se |                                                           |
|----------------------------------------------------------------------------------------------------|----------------------------------------------------------------------------------------------------|-----------------------------------------------------------|
| File Help                                                                                                    |                                                                                                    |                                                           |
| 🚽 Save 🚽 Save and Close                                                                                                    | #2. 50                                                                                                    | arch for the                                              |
| Recycled Parts Services<br>Rules<br>Attemate Parts<br>Attemate Parts<br>Repair Plans<br>Attemate Parts<br>Refinish<br>Reports<br>Repair Management<br>Carwise<br>Attemate Parts<br>Reports<br>Repair Plans<br>Plan Name<br>Plan Name<br>Miscellaneous<br>Repair Plans<br>Plan Name<br>Miscellaneous<br>Repair Plans<br>Plan Name<br>Miscellaneous<br>Repair Plans<br>Plan Name<br>Miscellaneous<br>Repair Plans<br>Plan Name<br>Miscellaneous<br>Repair Plans<br>Plan Name<br>Miscellaneous<br>Repair Plans<br>Repair Plans<br>Repai | Add Insurance Companies<br>e Enter Search Term<br>C Select All C Deselect All<br>Insura<br>Insura                                                                                                    | ance Company<br>ance Company<br>Ance Company<br>OK Cancel |
| Insurer.                                                                                                    | events when renair plan milestones are completed                                                                                                    |                                                           |
| Sales - Recognition                                                                                                    | Insurance Company                                                                                                    | Sync                                                      |
| Workfile - Numbering                                                                                                    |                                                                                                    | Do not sync 💌                                             |
| Workfile - Opportunities                                                                                                    |                                                                                                    | Sync 💌                                                    |
| Workfile - Printing                                                                                                    | #3: Select Syl                                                                                                    | nc. Do not sync 💌 🗉                                       |
| B Workflow - Lock Month                                                                                                    | and comban                                                                                                    | Do not sync 🔻                                             |
| Workflow - Repair Plans INSURANCE COMPA                                                                                                    | NY                                                                                                    | Sync 🗸                                                    |
| Workflow - Task Automation                                                                                                    |                                                                                                    | Sync<br>Do not sync                                       |

Once you have completed these three steps, the appropriate Predefined Events will be added automatically to the **DRP** claim.

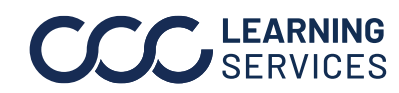